## How do I update my clubs bank details?

- Log-in to Swim Central & click on Entity Management
- Access your Entity's Home

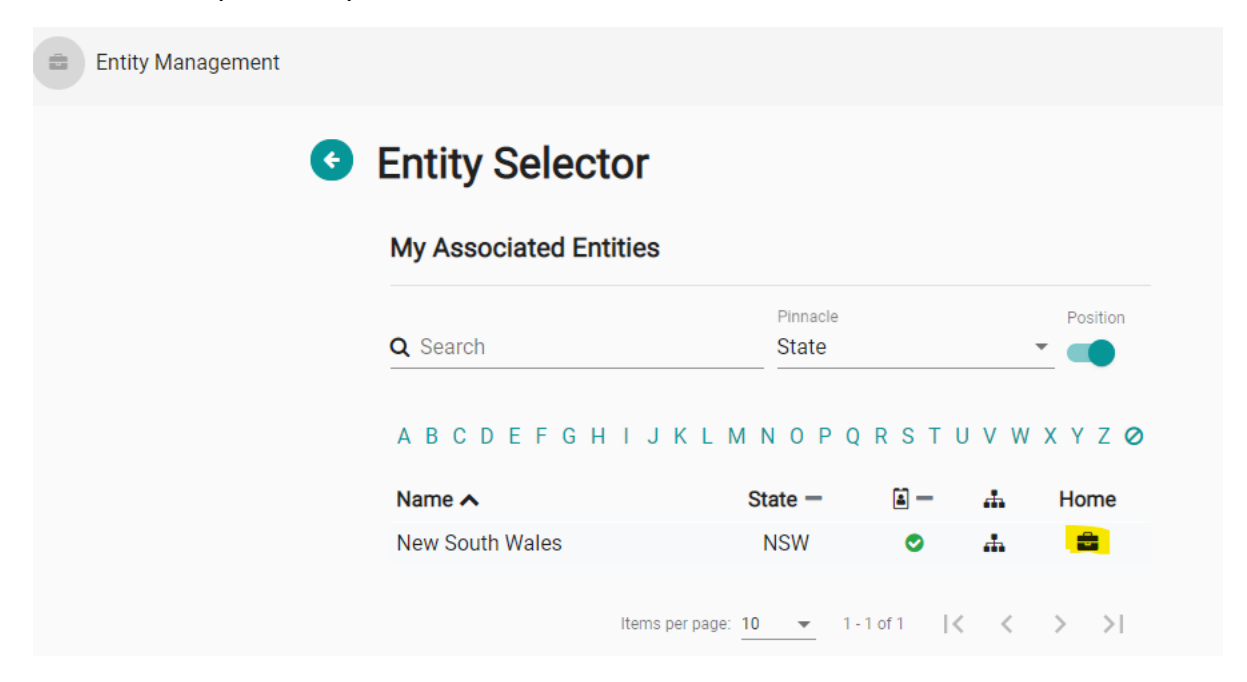

Once on your Entity's home, scroll down to 'Details' on the left-hand side & click Edit

| Website 1                    |                              |          |
|------------------------------|------------------------------|----------|
| https://nsw.swimming.org.au/ |                              |          |
| Entity Contact Phone         |                              | Dian     |
| 02 9763 5833                 |                              | Disco    |
| Abbreviation for Meet        |                              |          |
| NSW                          |                              |          |
| ABN ()                       | Registered Name 🕚            | Document |
| 69111987430                  | SWIMMING NEW SOUTH WALES LTD |          |
|                              |                              |          |
|                              | Edit 🕝                       | E (13    |

| Entity Edit |                                         |                     |          | Entity 🚔 🔇 |
|-------------|-----------------------------------------|---------------------|----------|------------|
|             | Details                                 | Address             | Account  |            |
|             | Details                                 |                     |          |            |
|             | Entity Name *<br>New South Wales        |                     |          |            |
|             |                                         | 15 of 50            |          |            |
|             | Entity Contact                          |                     |          |            |
|             | Website<br>https://nsw.swimming.org.au/ |                     |          |            |
|             |                                         |                     |          |            |
|             | Entity Contact Email                    | Entity Contact Name |          |            |
|             |                                         | 0 of 100            | 0 of 100 |            |
|             | Entity Contact Phone<br>02 9763 5833    |                     |          |            |
|             |                                         | 12.0150             |          |            |

Update the bank account details as needed.

| Entity Edit |                                         |                         | Entity 🖴  |  |
|-------------|-----------------------------------------|-------------------------|-----------|--|
|             | Details                                 | Address                 | Account   |  |
|             | Account                                 |                         |           |  |
|             | Bank Account                            |                         |           |  |
|             | Account Name<br>Swimming NSW Ltd        |                         | 16 of 100 |  |
|             | Bse current *                           | Account Number 4        |           |  |
|             | Desistand for CST                       | Dobit Magative Palanasa | 8 of 100  |  |
|             | Registered for GST                      | Debit Negative balances |           |  |
|             | Account Contact Account Contact Email * |                         |           |  |

\*\*\*To update other club details, click the top line icons to edit relevant sections